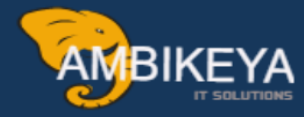

# **SAP Vendor Aging Analysis with Report Painter**

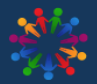

SAP Knowledge Hub

We Are Here to Boost Your Career Corporate Training || Classroom Training || Outsourcing

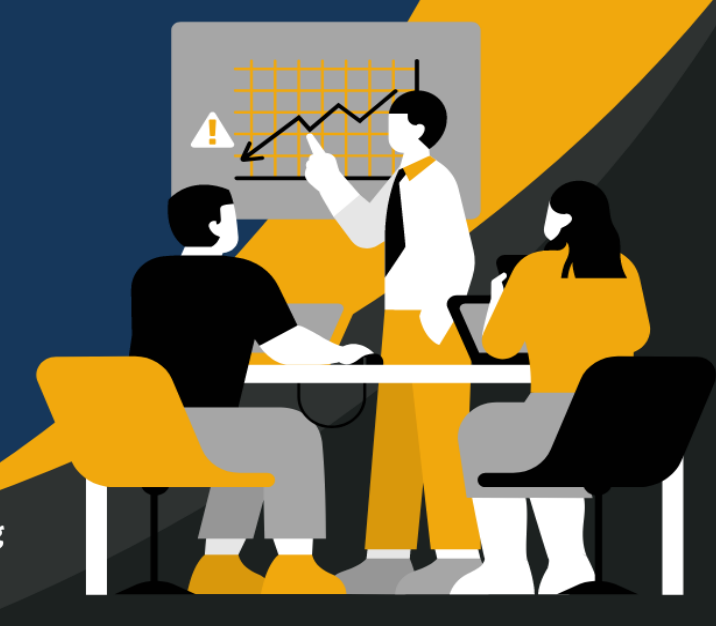

info@ambikeya.com||www.ambikeya.com||+917746805189

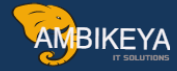

### SAP Vendor Aging Analysis with Report Painter:

Report Painter is tool which can used to develop various FI reports without the help of ABAP. The advantages of the Report Painter are that it is very easy to define and you have control over the layout. Common reports that can be produced by SAP Report Painter are as follows:

- Statement of Financial Positions
- Income Statements
- Cash Flow Statements
- Aging Analysis Reports

Go to Tcode FKI4:

### Step 1 – Create Form (FKI4)

| Eorm Edit G        | Extrap Formatting Environment System Help                                                                      | - |
|--------------------|----------------------------------------------------------------------------------------------------|---|
|                    | ▼ ≪ 目 @ @ @ 日会前 @ 12 ℃ A 和 17 〒 1 @ ♥                                                                          |   |
| Report Pain        | Create Form                                                                                                    |   |
| Report             |                                                                                                    |   |
|                    |                                                                                                    |   |
|                    |                                                                                                    |   |
| orm type           | RFRRK10 Display balances                                                                                       |   |
| orm                | 2VEND Vendor aging report                                                                                      |   |
|                    |                                                                                                    |   |
|                    | Create                                                                                                    |   |
| tructure           |                                                                                                    |   |
| Two axes (matrix)  |                                                                                                    |   |
| One axis with key  |                                                                                                    |   |
| One axis without k | re de la constancia de la constancia de la constancia de la constancia de la constancia de la constancia de la |   |
| anu faam           |                                                                                                    |   |
| Form               |                                                                                                    |   |
|                    |                                                                                                    |   |
|                    |                                                                                                    |   |
|                    |                                                                                                    |   |
|                    |                                                                                                    |   |
|                    |                                                                                                    |   |
|                    |                                                                                                    |   |
|                    |                                                                                                    |   |
|                    |                                                                                                    |   |
|                    |                                                                                                    |   |
|                    |                                                                                                    |   |
|                    |                                                                                                    |   |
|                    |                                                                                                    | _ |
|                    |                                                                                                    |   |
|                    |                                                                                                    |   |

- Enter the Form Type as Line Item Analysis
- Use your own naming convention to give a description to the form
- The structure should be Two Axes (Matrix)

In the next screen (below) you will see a form of unstructured row and columns.

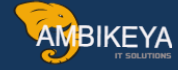

| Report Painte                                                                                                    | r: Create Form                                                       |                                                    |                                                                              |                                                       |         |
|----------------------------------------------------------------------------------------------------|----------------------------------------------------------------------|----------------------------------------------------|------------------------------------------------------------------------------|-------------------------------------------------------|---------|
|                                                                                                    |                                                                      | L Da 🖗 🛛 Num                                       | ner format & Orill                                                           | Down List                                             | Report  |
|                                                                                                    |                                                                      |                                                    | Jer Turmat Grunn                                                             |                                                       | Treport |
|                                                                                                    |                                                                      |                                                    |                                                                              |                                                       |         |
| Form                                                                                                    | APAGING                                                              | Vendor Aging                                       |                                                                              |                                                       |         |
|                                                                                                    |                                                                      |                                                    |                                                                              |                                                       |         |
|                                                                                                    |                                                                      |                                                    |                                                                              |                                                       |         |
|                                                                                                    | -                                                                    |                                                    |                                                                              |                                                       |         |
| A set of the set of the set of | Column 1                                                             | Column 2                                           | Column 3                                                                     | Column 4                                              |         |
| Lead Column                                                                                                    | -                                                                    |                                                    |                                                                              |                                                       |         |
| Row 1                                                                                                    | 000.000.000                                                          | xxx.xxx.xxx                                        | 2000.2000.2000                                                               | xxx.xxx.xxx                                           |         |
| Row 1<br>Row 2                                                                                                    | X0X.X0X.X0X<br>X0X.X0X.X0X                                           | x00x.x00x.x00x<br>x00x.x00x.x00x                   | x00x.x00x.x00x<br>x00x.x00x.x00x                                             | x00x.x00x.x00x<br>x00x.x00x.x00x                      |         |
| Row 1<br>Row 2<br>Row 3                                                                                                    | X0X.X0X.X0X<br>X0X.X0X.X0X<br>X0X.X0X.X0X                            | x00x.x00x.x00x<br>x00x.x00x.x00x<br>x00x.x00x.x00x | X00X.X00X.X00X<br>X00X.X00X.X00X<br>X00X.X00X.X00X                           | x00x.x00x.x00x<br>x00x.x00x.x00x<br>x00x.x00x.x00x    |         |
| Row 1<br>Row 2<br>Row 3<br>Row 4                                                                                                    | X00X.X00X.X00X<br>X00X.X00X.X00X<br>X00X.X00X.X00X<br>X00X.X00X.X00X | 200X.200X.200X<br>200X.200X.200X<br>200X.200X.     | X0X.X0X.X0X<br>X0X.X0X.X0X<br>X0X.X0X.X0X<br>X0X.X0X.                        | X0X.X0X.X0X<br>X0X.X0X.X0X<br>X0X.X0X.X0X<br>X0X.X0X. |         |
| Row 1<br>Row 2<br>Row 3<br>Row 4                                                                                                    | X00X.X00X.X00X<br>X00X.X00X.X00X<br>X00X.X00X.X00X<br>X00X.X00X.X00X | 200X.200X.200X<br>200X.200X.200X<br>200X.200X.     | 200X, 200X, 200X<br>200X, 200X, 200X<br>200X, 200X, 200X<br>200X, 200X, 200X | X0X, X0X, X0X<br>X0X, X0X, X0X<br>X0X, X0X, X0        |         |
| Row 1<br>Row 2<br>Row 3<br>Row 4                                                                                                    | X00X.X00X.X00X<br>X00X.X00X.X00X<br>X00X.X00X.X00X<br>X00X.X00X.X00X | 200X.200X.200X<br>200X.200X.200X<br>200X.200X.     | X00X.X00X.X00X<br>X00X.X00X.X00X<br>X00X.X00X.X00X<br>X00X.X00X.X00X         | X0X, X0X, X0X<br>X0X, X0X, X0X<br>X0X, X0X, X0        |         |

Initially, it is recommended to set General Data Selection to the form. Go to Edit-> Gen. data selection-> Gen. data selection.

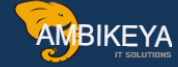

| -                       | <u>G</u> en. data sele                    | ction 🕨                                   | Gen. data selection                                | Ctrl+F5                                           |                                  |        |
|-------------------------|-------------------------------------------|-------------------------------------------|----------------------------------------------------|---------------------------------------------------|----------------------------------|--------|
|                         | Element                                   | •                                         | Delete                                             |                                                   |                                  |        |
| Repor                   | Rows                                      | •                                         | Eormula: Row/colur                                 | nn                                                |                                  |        |
| 64 QI F                 | Columns                                   |                                           | 🖧 🔜 💖 🛛 Numi                                       | er format & Orill                                 | Down List                        | Report |
|                         | <u>D</u> elete                            | Shift+F2                                  |                                                    |                                                   |                                  |        |
| Form                    | Sele <u>c</u> t<br>Selec <u>t</u> ed area | :                                         | Vendor Aging                                       |                                                   |                                  |        |
|                         | Undo :<br>Cancel                          | Shift+F5<br>F12                           | · · · · · · · · · · · · · · · · · · ·              |                                                   |                                  |        |
| Lead colu               | uan _                                     | Column 1                                  | Column 2                                           | Column 3                                          | Column 4                         |        |
|                         |                                           |                                           |                                                    | 1001 1001 1001                                    | 1001 1001 1001                   |        |
| Row 1                   |                                           | XXX.XXX.XXX                               | xxx.xxx.xxx                                        | XXX.XXX.XXX                                       |                                  |        |
| Row 1<br>Row 2          |                                           | x00x.x00x.x00x<br>x00x.x00x.x00x          | >>>>>>>>>>>>>>>>>>>>>>>>>>>>>>>>>>>>>>>            | 2000.2000.2000                                    | 2000.2000.2000                   |        |
| Row 1<br>Row 2<br>Row 3 |                                           | x0x.x0x.x0x<br>x0x.x0x.x0x<br>x0x.x0x.x0x | X00X.X00X.X00X<br>X00X.X00X.X00X<br>X00X.X00X.X00X | XXX.XXX<br>XXX.XXXX<br>XXX.XXXXXXX<br>XXX.XXXXXXX | x00x.x00x.x00x<br>x00x.x00x.x00x |        |

On the next screen, enter the Company Code in the selected characteristics

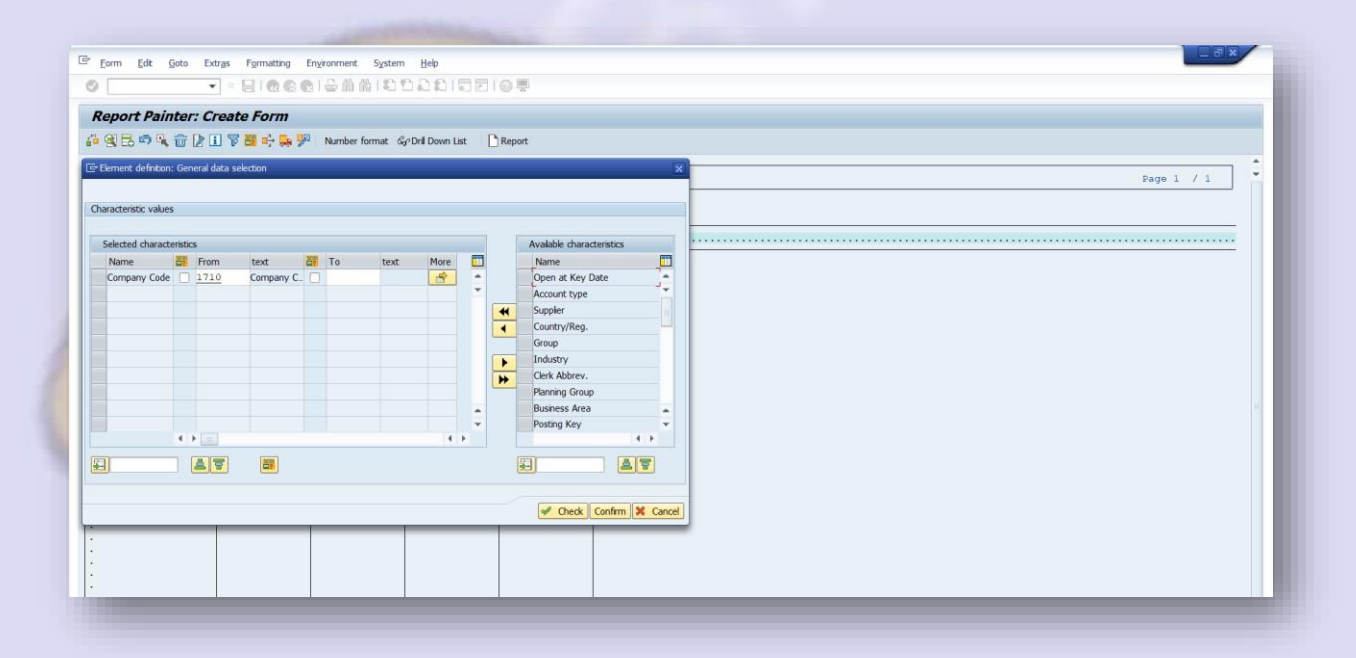

On the next screen, double click the lead column and change the description to Vendor Aging Analysis

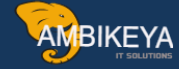

|               | • 4 8 6         | 61 63   La 30    | NG   40 10 40 8   |                  | 6D       |                         |                   |
|---------------|-----------------|------------------|-------------------|------------------|----------|-------------------------|-------------------|
| Report Painte | er: Create Form |                  |                   |                  |          |                         |                   |
| 6 🛛 🗟 🗠 🔍     | 1 2 1 7 E 4     | Numb             | er format 🖓 Drill | Down List        | Report   |                         |                   |
|               |                 |                  |                   |                  | Er Repo  | rt Painter: Create Form | ×                 |
| Form          | AFAGING         | Vendor Aging     |                   |                  | Enter th | e texts                 |                   |
|               |                 | _                |                   |                  |          |                         |                   |
|               |                 |                  |                   |                  | Short    | Ven Age                 |                   |
| end column    | Column 1        | Column 2         | Column 3          | Column 4         | Medum    | Vendor Aging            |                   |
| tow 1         | 200(.300(.300)  | 300(.300(.300)   | 300(.300(.300)    | 3000,3000,3000   |          |                         |                   |
| ow 2          | 200(.200(.200)  | 3000.3000.3000   | 200(.200(.200)    | 3000.3000.3000   | Long     | Vendor Aging Analysis   | 7                 |
| ow 3          | 2004.2004.2004  | 2000, 2000, 2000 | 200(.200(.200)    | 3000, 3000, 3000 |          |                         |                   |
| os 4          |                 | 1001110011001    |                   |                  |          |                         | Copy short text 🗙 |
| ow 4          |                 |                  |                   |                  | -        |                         |                   |
| ow 4          |                 |                  |                   |                  |          |                         |                   |

The next step is to enter the characteristics in the rows. Double click Row 1 and select characteristics, i.e. the worder

the vendor

| ~                                           | - J I II I C C C C I I                                                     | m nu nu nu nu nu nu nu nu nu nu nu nu |                                                                              |        |
|---------------------------------------------|----------------------------------------------------------------------------|---------------------------------------|------------------------------------------------------------------------------|--------|
| Report                                      | Painter: Create Form                                                       |                                       |                                                                              |        |
| 6ª 🖾 🔂                                      | ∞ <b>4 C Z II 7 28 ↔ 9</b> 99                                              | Number format Scontrill               | Down List                                                                    | Report |
|                                             |                                                                            |                                       |                                                                              |        |
| Form                                        | APAGING Vendor A                                                           | ging                                  |                                                                              |        |
|                                             | Fr. Calact element tune                                                    | ()<br>()                              |                                                                              |        |
|                                             | Es Seleccelerneric cype                                                    | -                                     |                                                                              |        |
|                                             |                                                                            |                                       | Column 4                                                                     |        |
| Ven Age                                     | Characteristics                                                            | -                                     | COLOMN 4                                                                     |        |
| Ven Age<br>Row 1                            | Characteristics                                                            | -                                     | 2000, 2000, 2000                                                             |        |
| Ven Age<br>Row 1<br>Row 2                   | Characteristics     Key figure with characteristics     Predefined element | -                                     | X00X. X00X. X00X<br>X00X. X00X. X00X                                         |        |
| Ven Age<br>Row 1<br>Row 2<br>Row 3          | Characteristics     Key figure with characteristics     Predefined element | -                                     | xxxx, xxxx, xxxx<br>xxxx, xxxx, xxxx<br>xxxx, xxxx, xxxx                     |        |
| Ven Age<br>Row 1<br>Row 2<br>Row 3<br>Row 4 | Characteristics     Key figure with characteristics     Predefined element |                                       | X00X.X00X.X00X<br>X00X.X00X.X00X<br>X00X.X00X.X00X<br>X00X.X00X.X00X         |        |
| Ven Age<br>Row 1<br>Row 2<br>Row 3<br>Row 4 | Characteristics     Key figure with characteristics     Predefined element | -                                     | X00X, X00X, X00X<br>X00X, X00X, X00X<br>X00X, X00X, X00X<br>X00X, X00X, X00X |        |
| Ven Age<br>Row 1<br>Row 2<br>Row 3<br>Row 4 | Characteristics     Key figure with characteristics     Predefined element | -                                     | 2007. 2007. 2007<br>2007. 2007. 2007<br>2007. 2007. 2007<br>2007. 2007. 2007 |        |

On the next screen enter the following in the selected characteristics:

- Account Type K
- Vendor From "0" to "9999999"

C Formatting Eorm Edit Goto Extras Environment System Help Ø - 4 E C C C L M M 2 1 2 1 2 2 1 3 5 6 6 8 Report Painter: Create Form 💤 🛒 😹 🕼 💺 🛅 😰 🛅 🍞 🗱 🚓 暴 🏸 🛛 Number format 🗞 Drill Down List Report E Element definition: Row 1 Characteristic values Selected characteristics Available characteristics Name From 🖼 То text More 🛄 text Name \$ -Account Ty ... 🖸 K Open at key date -4 + 99999999 \$ Vendor 0 2 Country Corporate Group 44 Industry • Acctg clerk Planning group . **Business Area** \*\* Posting key Special G/L ind -Document Type • • 4 ъ . 8 89 2 Check Confirm 🔀 🕱 Cancel

AMBIKEYA

The next step is to add the number of days in the columns for aging. Assuming the requirement from the client is to age the vendors based on the following days:

- 30 Days 60 Days
- 90 Days
- 120 Days
- 150+ Days
- Total

In order to achieve this, double click column 1 and select "Key Figures with Characteristics"

| : Create Form  |                                                      |                                                                                                    |                                                                                                    |                                                                                                    |
|----------------|------------------------------------------------------|----------------------------------------------------------------------------------------------------|----------------------------------------------------------------------------------------------------|----------------------------------------------------------------------------------------------------|
| 12078.         | 🕂 🔒 🏸 🛛 Numb                                         | oer format 🖧 Drill                                                                                                    | Down List                                                                                                    | Report                                                                                                    |
|                | I₽ Select elemen                                     | t type                                                                                                    |                                                                                                    | x                                                                                                    |
| APAGING        |                                                      |                                                                                                    |                                                                                                    |                                                                                                    |
|                | ●Key figure with                                     | characteristics                                                                                                    |                                                                                                    |                                                                                                    |
|                | OPredefined elem                                     | ient                                                                                                    | -                                                                                                    |                                                                                                    |
|                |                                                      |                                                                                                    |                                                                                                    |                                                                                                    |
| Column 1       |                                                      |                                                                                                    |                                                                                                    |                                                                                                    |
| xxx.xxx.xxx    |                                                      |                                                                                                    |                                                                                                    |                                                                                                    |
| 2000.2000.2000 |                                                      |                                                                                                    |                                                                                                    |                                                                                                    |
| XXX.XXX.XXX    | XXX.XXX.XXX                                          | XXX.XXX.XXX                                                                                                    | XXX.XXX.XXX                                                                                                    |                                                                                                    |
|                | ~~~~~~~~~~                                           | ~~~~~~~~~~                                                                                                    | www.www.www                                                                                                    |                                                                                                    |
|                | Column 1           XXX,XXX,XXX           XXX,XXX,XXX | Image: Create Form         Image: Image: I | Image: Create Format       Image: Create Format       Image: Create Format <td< td=""><td>Image: Create Format       Image: Create Format         Image: Image:</td></td<> | Image: Create Format       Image: Create Format         Image: Image: |

On the next screen enter the following in the selected characteristics:

- Due date analysis 1 (1 means analysis of line items due. You can even select it from F4)
- Days for net due dat o From "0" to "30" (For aging of 30 days) o From "31" to "60" (For aging of 60 days) o From "61" to "90" (For aging of 90 days) o From "91" to "120" (For aging of 120 days) o From "121" to "150" (For aging of 150 days) o From "151" to "99999" (For aging of 150+ days)

|                     | er: cre                                                                                                    | ate Form   | ,<br> |       |        |        |      |          |                           |   |
|---------------------|----------------------------------------------------------------------------------------------------|------------|-------|-------|--------|--------|------|----------|---------------------------|---|
|                     |                                                                                                    |            |       | ** ** | Number | format | 66.4 | Drill Do | wn List 🗌 Report          |   |
| or ficture          | [amo                                                                                                    | ant in LC  |       |       |        |        |      |          |                           |   |
| y ngure             | partic                                                                                                    | uncinic    |       |       |        |        |      |          |                           |   |
| aracteristic value: | \$:                                                                                                    |            |       |       |        |        |      |          |                           |   |
|                     |                                                                                                    |            |       |       |        |        |      |          |                           |   |
| Selected charact    | eristics                                                                                                    |            |       |       |        |        |      |          | Available characteristics |   |
| Name 🔛              | From                                                                                                    | text       | 12    | То    | text   | More   |      |          | Name                      |   |
| Due date an_        | 1 1                                                                                                    | Analysis o |       |       |        |        | -    |          | Open at key date          | - |
| r net due dat 🗌     | 0                                                                                                    | Not assig_ |       | 30    |        |        | 1    |          | Country                   |   |
|                     |                                                                                                    |            |       |       |        |        |      | 44       | Corporate Group           |   |
|                     |                                                                                                    |            |       |       |        |        |      | 4        | Industry                  |   |
|                     |                                                                                                    |            |       |       |        |        |      |          | Acctg clerk               |   |
|                     |                                                                                                    |            |       |       |        |        |      |          | Planning group            |   |
|                     |                                                                                                    |            |       |       |        |        |      | -        | Business Area             |   |
|                     |                                                                                                    |            |       |       |        |        |      |          | Posting key               |   |
|                     |                                                                                                    |            |       |       |        |        |      |          | Document Type             | - |
|                     |                                                                                                    |            |       |       |        |        | -    |          | Dunning level             | - |
|                     | and a second second sec |            |       |       |        | 4 1    |      |          | 1.41                      |   |

AMBIKEYA

Enter the heading of the Columns. The form (below) will eventually look like this:

| Report Pain       | ter: Create Form            |                             |                           |                            |                            |                                 |  |
|-------------------|-----------------------------|-----------------------------|---------------------------|----------------------------|----------------------------|---------------------------------|--|
| 6 😋 🛃 🔊 9         |                             | H 🔂 🏓 Numb                  | ber format 🖓 Drill        | Down List                  | Report                     |                                 |  |
| ore.              | APAGING                     | Vendor Aging                |                           |                            |                            |                                 |  |
|                   |                             |                             |                           |                            |                            |                                 |  |
| r v La            |                             |                             |                           |                            |                            |                                 |  |
| E VLB             |                             |                             |                           |                            |                            |                                 |  |
| Ven Age           | 30 Days                     | 60 Days                     | 90 Daya                   | 120 Days                   | 150 Days                   | 150+ Days                       |  |
| Ven Age<br>Vendor | 30 Days<br>2007.2007.2007   | 60 Days<br>3000.3000.3000   | 90 Days<br>3000.3000.3000 | 120 Days                   | 150 Days<br>3000.3000.3000 | [ 150+ Days ]<br>x00x.x00x.x00x |  |
| Ven Age<br>Vendor | 30 Days                     | 60 Days<br>XXXX,XXXX,XXXX   | 90 Days<br>3000.3000.3000 | 120 Days<br>3000.3000.3000 | 150 Days<br>3007.3007.3007 | [ 150+ Days ]<br>xxx.xxxx.xxxx  |  |
| Ven Age<br>Vendor | 30 Days<br>3000, 3000, 3000 | 60 Days<br>x000, x000, x000 | 90 Days<br>XXX.XXX.XXX    | 120 Days<br>XXX.XXX.XXX    | 150 Days<br>XXXX, XXX, XXX | 150+ Days<br>xox.xox.xox        |  |

In order to add the totals in the last column, double click the dots and select formula

Info@ambikeya.com || www.ambikeya.com || +917746805189

| Report      | Painter: Create Form                   |                |                |                  |  |
|-------------|----------------------------------------|----------------|----------------|------------------|--|
| 60 🕄 🔂      | හා 🥵 🛱 🕼 🖬 🛱 🖼 🔶 🔐 🖗 Number format ණවා | Down List      | Report         |                  |  |
| Form        | APAGING Vendor Aging                   |                |                |                  |  |
|             | Er Select element type                 |                |                |                  |  |
| Ven Age     | OKey figure with characteristics       | 120 Days       | 150 Days       | 150+ Days        |  |
| Vendor<br>• | OPredefined element                    | 3007.3007.3007 | 3001.3001.3001 | 3007, 3007, 3007 |  |

On the next screen, enter the formula in the Formula line by using the formula components as shown in the next screen shot

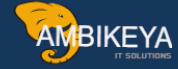

| 120 Days     | 15                                       |
|--------------|------------------------------------------|
| 120 Days     | 15                                       |
| 120 Days     | 15                                       |
| NY. YYY. YYY | N 100 100 100 100 100 100 100 100 100 10 |
| NY. YYY. YYY |                                          |
|              |                                          |
|              |                                          |
|              |                                          |
|              |                                          |
|              |                                          |
|              |                                          |
|              |                                          |
|              | 1                                        |
|              | -                                        |

You will be prompted to enter the description of this column. Enter "Totals" in the text box.

Always save your form after completion of every step.

That was the last step for creating a form. Eventually, the form will look like this as shown below.

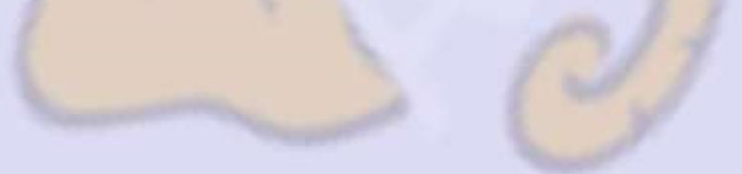

|                 |                           |                           | 00 00 00 00 00            |                            | -0                      |           |        |   |
|-----------------|---------------------------|---------------------------|---------------------------|----------------------------|-------------------------|-----------|--------|---|
| Report Pain     | ter: Create Form          |                           |                           |                            |                         |           |        |   |
| 2 😋 🛃 😭 G       | . 0 / 1 7 1 4             | 🕂 🔒 🏓 🛛 Numb              | oer format GrDnil         | Down List                  | Report                  |           |        |   |
|                 | Managers .                |                           |                           |                            |                         |           |        | _ |
| DEB             | APAGING                   | Vendor Aging              |                           |                            |                         |           |        |   |
|                 |                           |                           |                           |                            |                         |           |        |   |
|                 |                           |                           |                           |                            |                         |           |        |   |
| en Age          | 30 Deva                   | 60 Dava                   | 90 Dava                   | 120 Dava                   | 150 Dava                | 150+ Dava | Totals |   |
| en Age          | 30 Deys                   | 60 Days                   | 90 Days                   | 120 Days                   | 150 Days                | 150+ Days | Totals |   |
| en Age<br>endor | 30 Days<br>X001.X001.X001 | 60 Days<br>3000.3000.3000 | 90 Days<br>3007.3007.3007 | 120 Daya<br>3007.3007.3007 | 150 Days<br>XXX.XXX.XXX | 150+ Days | Totals |   |
| en Age<br>endor | 30 Days<br>300(.300(.300) | 60 Days<br>3000.3000.3000 | 90 Days<br>3000.3000.3000 | 120 Days<br>3000.3000.3000 | 150 Days<br>XXX.XXX.XXX | 150+ Days | Totals |   |

## Step 2 - Create Report (FKI1)

Upon successfully creating the form, the next step is to prepare the report for execution. Here you are required to select the report type as "Line Item Analysis".

Enter the form as "ZVEND". This is the form that is assigned with the report. Use the same naming convention of the report as the one used for designing the form. We will enter the name as "ZVEND" and "Vendor Aging" in the Long text.

| Create Drill | -Down Report  | t: Initial Screen |       |
|--------------|---------------|-------------------|-------|
| 🕒 🗋 Form     |               |                   |       |
| Report type  | Line Item ana | ysis              | -     |
| Report       | APAGING       | Vendor Aging      | ]     |
| With form    | APAGING       | Vendor Aging      |       |
|              |               |                   | reate |
|              |               |                   |       |
| CODY from    |               |                   |       |

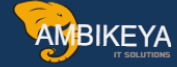

On the next screen, the characteristic for currency will be appearing. You may enter the currency used for your reporting. I am using PKR for my purpose. Also add Vendor in the sel. Characteristics .

| -         |                                   | - 4 🕒 😋      | 000              |          | 3000         |            |
|-----------|-----------------------------------|--------------|------------------|----------|--------------|------------|
| cl        | hange Drill-Dou                   | wn Report: S | Specify          | Characte | ristic Value | \$         |
| 0         | Û                                 |              |                  |          |              |            |
| ₹.<br>• { | Report                            | APAGING      | Vendor           | Aging    |              |            |
|           |                                   |              | 1.0              | Form     | APAGING      | Go Display |
|           | Report type                       | Line item    | ne item analysis |          | 1            |            |
|           | Characteristics OutputType Option |              |                  | 1        |              |            |
|           | Sel. characteristic               | s 📴 🔽        | . Name           |          |              |            |
|           | Commences in                      |              | A CONTRACTOR     |          |              |            |

In the next tab for "Output Type", select the output type as Classic Drill Down and Basic List: D-Down and save the report.

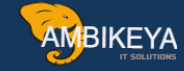

| Create Repo                              | ort: Settings              |            |         |            |
|------------------------------------------|----------------------------|------------|---------|------------|
| eport                                    | APAGING                    | ndor Aging |         |            |
|                                          |                            | Form       | APAGING | So Display |
| eport type                               | Line item analys:          | is         |         |            |
| Characteristics                          | OutputType Option          | ns         |         |            |
|                                          |                            |            |         |            |
| Output type                              |                            | Layout     |         |            |
| Ographical report-output<br>Output areas |                            | E Head     | ers 🖄   |            |
| Info control,                            | navigation ctrl, drilldown |            |         |            |
| HTML templ.                              |                            | i i        |         |            |
| SAP Templat                              | • •                        |            |         |            |
|                                          | vn                         | 3          |         |            |
| Basic list: D                            | -down                      | 2          |         |            |
| OBasic list: D                           | etail                      |            |         |            |
| Object list (A                           | LV)                        |            |         |            |
| ○XXL (spreads)                           | neet)                      |            |         |            |
|                                          |                            |            |         |            |

# Step 3 – Report Execution (FKI0)

Go to the above T-Code and select the report ZVEND in the line items tab and execute this report.

You can even asks the ABAP consultant to create a T-Code at a later stage for this report instead of going through FKI0 and add that T-Code to your Favorites.

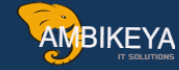

| Ø                                               | - 4 B   © @ @   B M M   20 10       |
|-------------------------------------------------|-------------------------------------|
| Execute Drill-D                                 | own Report: Initial Screen          |
|                                                 | AR                                  |
|                                                 |                                     |
| Report                                          | Description                         |
| <ul> <li>Report type</li> </ul>                 |                                     |
| • 001                                           | Display balances                    |
| - 🔂 002                                         | Line item analysis                  |
| • 📑 OSAPDUEAN                                   | I-01 Due Date Analysis for Open Ite |
| - APAGING                                       | Vendor Aging                        |
|                                                 |                                     |
| <ul> <li>Z-AP-AGE</li> </ul>                    |                                     |
| <ul> <li>Z-AP-AGE</li> <li>Z-AP-AP-A</li> </ul> | \G                                  |

In the next screen, select the open items key date and execute the report. It will appear something like the one below:

|                                                                         | Expligit Sectordit Shipeur                | Rep                                         |                                            |                                                    |                                         |                                                   |                                                    |  |
|-------------------------------------------------------------------------|-------------------------------------------|---------------------------------------------|--------------------------------------------|----------------------------------------------------|-----------------------------------------|---------------------------------------------------|----------------------------------------------------|--|
| • 4 🖬                                                                   | © @ @ D 00 08                             | 88868                                       | 0                                          |                                                    |                                         |                                                   |                                                    |  |
| Execute Vendor Aging: Ov                                                | erview                                    |                                             |                                            |                                                    |                                         |                                                   |                                                    |  |
| 8 Q D 7 A 7 8 H 4 J                                                     | H Number format                           |                                             |                                            |                                                    |                                         |                                                   |                                                    |  |
| Vendoz Aging                                                            |                                           |                                             |                                            |                                                    |                                         | Current data (19.                                 | 07.2013 09:07:02                                   |  |
| Currency POR Pakistani Rupee                                            |                                           |                                             |                                            |                                                    |                                         |                                                   |                                                    |  |
| Newigation                                                              |                                           |                                             |                                            |                                                    |                                         |                                                   |                                                    |  |
|                                                                         | Vendor                                    |                                             |                                            |                                                    |                                         |                                                   |                                                    |  |
|                                                                         |                                           |                                             |                                            | Vendor                                             |                                         |                                                   |                                                    |  |
| Vendor<br>Displayed in                                                  | 30 Days<br>1 212                          | 60 Days<br>1 MR                             | 90 Deys<br>1 PD                            | 120 Days                                           | 150 Days<br>1 909                       | 150+ Days<br>1 793                                | Totals<br>1 PKP                                    |  |
| Verdor<br>Displayed in<br>0600015 Remin Vendor<br>0600010 Mehamad Havif | 20 Degra<br>1 3939<br>129.000,00-<br>0,00 | 60 Days<br>1 MRR<br>0<br>65.000,00-<br>0,00 | 90 Daya<br>1 MB<br>0<br>75.000,00-<br>0,00 | Vendoc<br>120 Days<br>1 PKR<br>170.000,00-<br>0,00 | 150 Dega<br>1 1958<br>0<br>0,00<br>0,00 | 150+ Days<br>1 702<br>29.200,00-<br>1.102.000,00- | Totals<br>1 MSR<br>0<br>468.200,00<br>1.102.000,00 |  |

You can compare the ZVEND report with the current standard report in FBL1N in order to get confidence that the report developed is accurate.

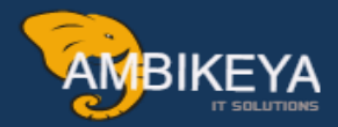

# THANK YOU

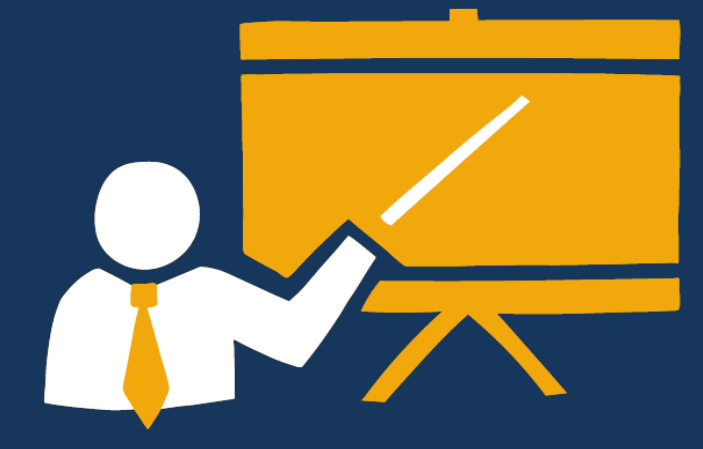

- Corporate Training
- Instructor LED Training
- Seminars & Workshop Internship
- Mock Interview
- Customised Courses
- Project Support For Implementation
- Staff Augmentation And Talent

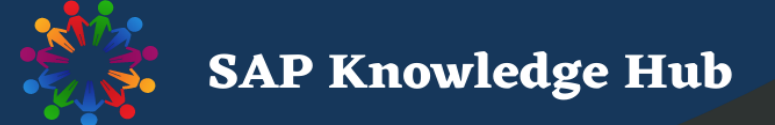

info@ambikeya.com||www.ambikeya.com||+917746805189